## **Tips and Tricks for Successfully Taking Online Blackboard Quizzes**

## Be sure your computer is ready

- Do the browser check to get information regarding supported browsers. (<u>Click here to test</u> your browser.)
  - For Blackboard you need these things enabled:
    - Java / JavaScript enabled (how to enable Java)
    - Cookies enabled (<u>how to enable cookies</u>)
  - Supported Browsers
    - Browser Compatibility
- Turn off the browser pop-up blockers (video tutorial for Turning off pop-up blockers in Firefox 2.0 and 3.0)
- Turn off all other running programs on the computer, such as instant messaging, email notification and other programs that might distract you
- Use a wired connection to the internet if it's possible because it's more reliable than a wireless connection
- Disable the Visual Text Box Editor: to do this, in your Blackboard course go to Course Tools -> Personal Information -> Set Visual Box Editor Options -> choose Unavailable and click "Submit" (video tutorial)
- \*\*Note: Some browsers may have problems displaying the quiz that contains more than one essay question on one page.

## FAQ's

**Question:** "I'm trying to submit my quiz, but I don't see the submit button. I don't know if it's being covered by the elapsed time box or what."

Answer: Avoid using IE 8 as your browser. For info details:

http://www.csuci.edu/ats/irs/tutorials/studentsupport/blackboard\_quizError/quiz\_error.htm

**Question:** "I took the quiz and when I hit the 'submit' button a page came up that said, 'Connection interrupted."

Answer: Internet connection issues might include the following:

• ISP (Internet Service Provider) time-out restrictions: Most of the ISP would time the connection out after a certain amount of inactivity because working online quizzes, such as check the correct answers can't generate traffic back to internet connection for "activity."

Contact your ISP for more info. A workaround is to open a second window and click it every few minutes to keep your server from timing out. Modem connection interrupted by call-waiting. Find out how to disable call-waiting.

•